## View the Billing Details Report

Last Modified on 02/22/2021 10:14 am CST

The Billing Details report lists your monthly invoice details by site. You can run this report for the current or previous months as you are billed.

Note: The billing period is the month prior to your invoice date.

It lists the following:

- Provider ID: This is the number assigned to the listed provider.
- Provider Name: This is the name associated with the Provider ID.
- Billing Amount: This is the total billable amount for each provider.
- Old Provider Status Code: If the listed provider's status changed during the current billing cycle, their original status, such as Active, displays here.
- New Provider Status Code: If the listed provider's status changed during the current billing cycle, their new status displays here.
- Date of Status Change: This is the date on which the provider's status was changed. If the provider's status has not changed since the previous billing cycle, No Status Change This Month displays instead.
- Date of Activity: This is the date and time of the provider's last activity in KidKare.
- Claim Month of Activity: This is the claim month in which the provider's last activity was captured.

**Note:** If a provider's status was changed multiple times during the billing period, only the most recent change is included on this report.

Use this report to cross-check which providers are actively claiming with you and set those providers who are *not* actively claiming to **pending** or **on-hold**, so you are not billed for them again. For more information, see **Switch Providers to Pending Status** or **Provider Hold**. You can also **remove these providers** instead (you can always re-instate them later).

**Required Permissions**: Users must have full or view access for the **Manage Systems Settings** permission to view this report. For more information about setting permissions, see **Manage User Permissions**.

You run this report in KidKare.

- 1. Log in to app.kidkare.com. Use the same credentials you use to access Minute Menu HX.
- 2. From the menu to the left, click Billing Report. The Billing Report page opens.
- 3. Click and select the month for which to print the report. Remember, the billing period for your invoice is the month prior to the invoice date. For example, if your invoice is dated June 1 2021, select May 2021 to view invoice detail for June.

Note: You cannot select future months.

- 4. Click Go. The report is generated.
- 5. Use the blank boxes in the **Provider ID** and **Provider Name** columns to view specific providers, as needed. You can also click the column headers to sort information in ascending or descending order.

| KidKare                   |    |                                                                                                    |                  |                |                          |                          | Home Sponsor 🥂 Adam Frankenstein (993201) 🗸 |  |
|---------------------------|----|----------------------------------------------------------------------------------------------------|------------------|----------------|--------------------------|--------------------------|---------------------------------------------|--|
| <b>** *</b> \$            |    |                                                                                                    |                  |                |                          |                          |                                             |  |
| observer Mode<br>IP Foods | Ų  | Please select a month to view the active providers during the billing period. Note: Your invoice will reflect one less provider than shown to allow for a free test provider. |                  |                |                          |                          |                                             |  |
| \$ Billing Report         | 4  | March 2020                                                                                                    |                  |                |                          |                          |                                             |  |
| Reviews                   | č  | Billing Summary March 1 - March 31, 2020                                                                                                    |                  |                |                          |                          |                                             |  |
| Get Help                  | Ú. | Provider ID \$                                                                                                    | Provider Name    | Billing Amount | Old Provider Status Code | New Provider Status Code | Date of Status Change \$                    |  |
| 🕁 Logout                  |    |                                                                                                    |                  |                |                          |                          |                                             |  |
| ۲                         |    | 001237                                                                                                    | Landers Gwen     | \$5.00         | Active                   | Active                   | No status change this month                 |  |
|                           |    | 001240                                                                                                    | Brady Alicee     | \$5.00         | Active                   | Active                   | No status change this month                 |  |
|                           |    | 005464                                                                                                    | AA               | \$5.00         | Active                   | Hold                     | 03/19/2020 09:25:50                         |  |
|                           |    | 009081                                                                                                    | PCI Test         | \$5.00         | Active                   | Active                   | No status change this month                 |  |
|                           |    | 777777                                                                                                    | Nguyen Ryan      | \$5.00         | Active                   | Active                   | No status change this month                 |  |
|                           |    | 998884                                                                                                    | Nguyen Nhan test | \$5.00         | Active                   | Active                   | No status change this month                 |  |
|                           |    | 999003                                                                                                    | AE1 AE           | \$5.00         | Wizardincomplete         | Active                   | 03/09/2020 03:43:24                         |  |
|                           |    | 999004                                                                                                    | AM AM            | \$5.00         | Wizardincomplete         | Active                   | 03/09/2020 05:13:16                         |  |
|                           |    | Showing 1 to 8 of 8 entries.                                                                                                    |                  |                |                          |                          | Prevez 1 tec                                |  |
|                           |    | Copyright 6 2020 - Minute Menu Spatems, LLC - Miligris Resrved<br>Terms   Phany Policy   Cookie Policy                                                                        |                  |                |                          |                          |                                             |  |

6. Click Export to export the report to a spreadsheet (XLSX) file.